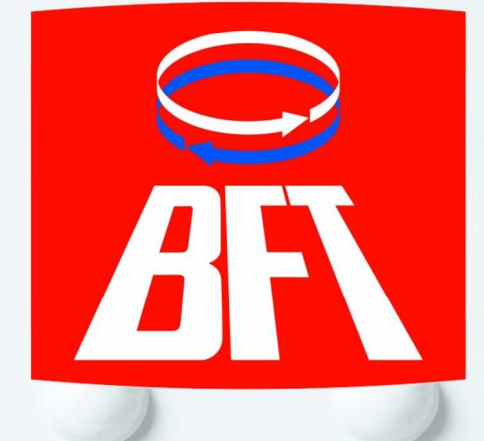

# PHOBOS BT KIT UL QUICK REFERENCE GUIDE

- Read and follow all instructions and safety procedures.
- Never let play on or walk in the automatic gate area.
- Keep all gate controls out of the reach of children.
- Stand clear of a moving gate and never cross the path of a moving gate.
- All wiring should only be done by a qualified technician.
- Always make adjustments and connections with supply power turned "off".
- This document does not supersede the full instruction manual included with each product.

BFT U.S., Inc. 6100 Broken Sound Pkwy., N.W. Suite 14 Boca Raton, FL 33487, U.S.A. T US: 1 877-995-8155, T: +1 561-995-8155, F: +1 561-995-8160, www.bft-usa.com, info.bft@bft-usa.com

# TABLE OF CONTENTS

| PHOBOS BT Kit Components             | <br>3        |
|--------------------------------------|--------------|
| Technical Specifications             | <br>3        |
| Spare Parts                          | <br>4        |
| Accessories and Replacement Parts    | <br>4        |
| Brackets Installation (Pull to Open) | <br>5        |
| Limit Switch Setting (Pull to Open)  | <br>6        |
| Brackets Installation (Push to Open) | <br>7        |
| Limit Switch Setting (Push to Open)  | <br>8        |
| Wiring Instructions                  | <br>9 - 11   |
| Battery backup installation          | <br>12       |
| Control Board Quick Programming      | <br>13 -> 14 |
| Menu Flow Chart                      | <br>15> 16   |
| Wiring Diagram                       | <br>17       |
| Troubleshooting                      | <br>18       |
| Notes                                | <br>19       |
|                                      |              |

# THE PHOBOS BT KITS CONTAIN THE FOLLOWING COMPONENTS

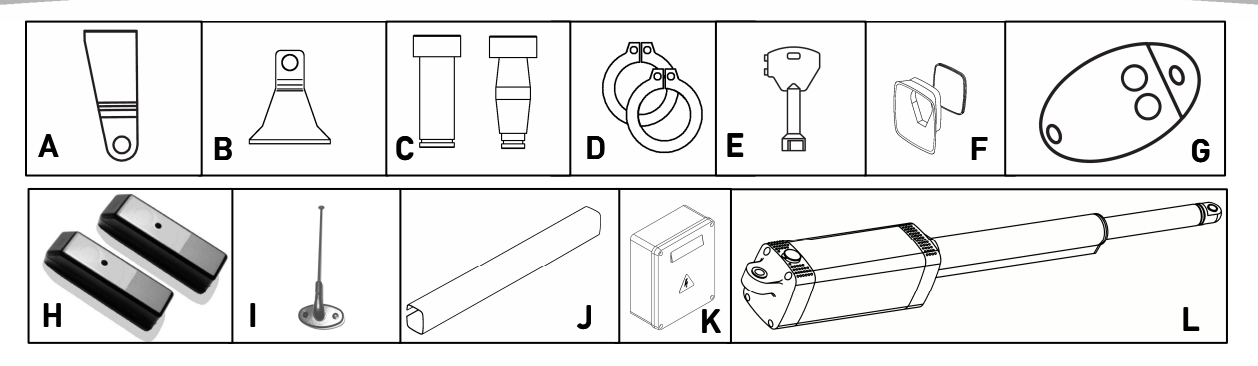

| Components |                            | Single Kit<br>(Ref. # <b>R935246 00002</b> ) | Dual Kit<br>(Ref. # <b>R935246 00003</b> ) |  |
|------------|----------------------------|----------------------------------------------|--------------------------------------------|--|
| Α.         | POST MOUNTING BRACKET      | 1                                            | 2                                          |  |
| Β.         | GATE MOUNTING BRACKET      | 1                                            | 2                                          |  |
| C.         | BRACKET PIN                | 2                                            | 4                                          |  |
| D.         | PIN RETAINER CLIP          | 2                                            | 4                                          |  |
| Ε.         | MANUAL RELEASE KEY - CLS   | 1                                            | 2                                          |  |
| F.         | SHAFT COVER ACCESSORIES    | 1                                            | 2                                          |  |
| G.         | TRANSMITTER - MITTO 2      | 2                                            | 2                                          |  |
| H.         | PHOTOCELLS - FL 130B       | 1                                            | 1                                          |  |
| I.         | RECEIVER ANTENNA - AEL 133 | 1                                            | 1                                          |  |
| J.         | SHAFT COVER - CPH          | 1                                            | 2                                          |  |
| K.         | CONTROL BOARD - LIBRA UL R | 1                                            | 1                                          |  |
| L.         | OPERATOR - PHOBOS BT       | 1                                            | 2                                          |  |

## Technical Specifications:

| 120 V ac ± 10% - 60 Hz |                                                                                     |                                                                                                    |
|------------------------|-------------------------------------------------------------------------------------|----------------------------------------------------------------------------------------------------|
| 450 lbs                |                                                                                     |                                                                                                    |
| 11"                    |                                                                                     |                                                                                                    |
| 0.55''/s               |                                                                                     |                                                                                                    |
| Incorpor               | ated (ma                                                                            | gnetic)                                                                                                    |
| Release key            |                                                                                     |                                                                                                    |
| 60                     |                                                                                     |                                                                                                    |
| 6'                     | -                                                                                   | 10'                                                                                                    |
| 550 lbs                | -                                                                                   | 220 lbs                                                                                                    |
|                        | 120 V ac<br>450 lbs<br>11"<br>0.55"/s<br>Incorpor<br>Release<br>60<br>6'<br>550 lbs | 120 V ac ± 10% - 6<br>450 lbs<br>11"<br>0.55"/s<br>Incorporated (ma<br>Release key<br>60<br>6' -<br>550 lbs - |

# PHOBOS BT SPARE PARTS, ACCESSORIES AND REPLACEMENT PARTS

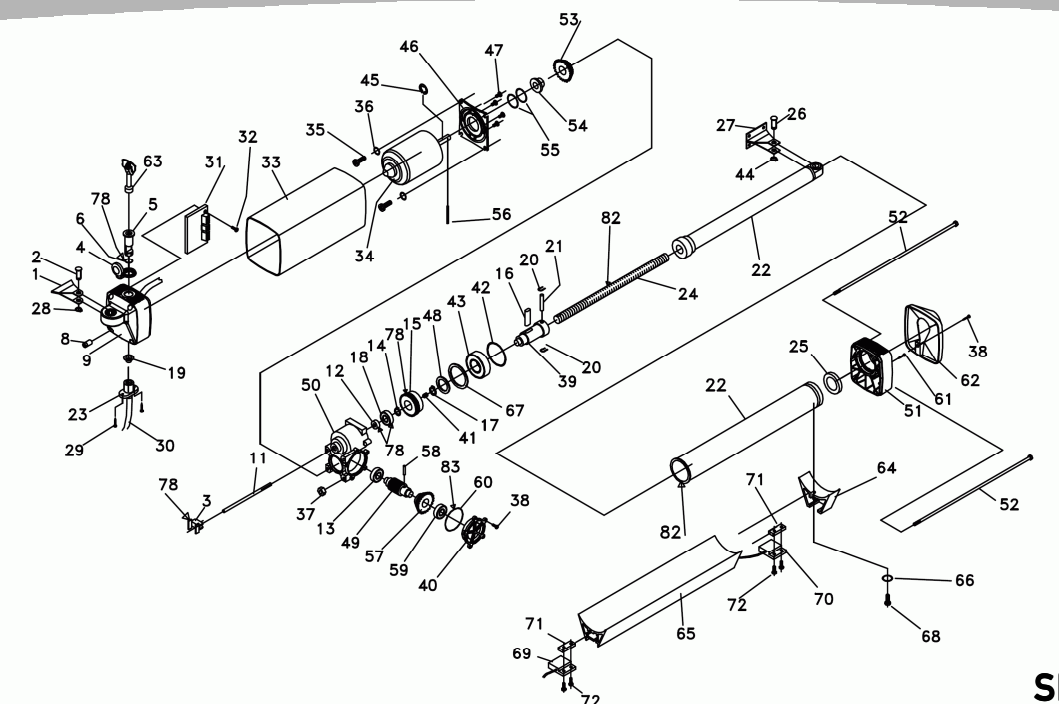

| 1  | 1099806 | 13 | 1099804 | 28 | 1099806 | 41 | 1099821 | 55 | 1099819 | 68 |   |
|----|---------|----|---------|----|---------|----|---------|----|---------|----|---|
| 2  | 1099806 | 14 | 1099805 | 29 | 1099822 | 42 | 1099805 | 55 | 1099824 | 69 |   |
| 3  | 1099821 | 15 | 1099804 | 30 | 1099817 | 42 | 1099819 | 56 | 1099824 | 70 | T |
| 4  | 1099815 | 16 | 1099821 | 31 | 1099823 | 43 | 1099805 | 57 | 1099804 | 71 | T |
| 4  | 1099821 | 17 | 1099805 | 32 | 1099823 | 44 | 1099806 | 58 | 1099804 | 72 | T |
| 5  | 1099821 | 18 | 1099805 | 33 | 1099820 | 45 | 1099824 | 59 | 1099804 | 78 | T |
| 6  | 1099819 | 19 | 1099822 | 34 | D161511 | 46 | 1099824 | 60 | 1099804 | 82 |   |
| 6  | 1099821 | 20 | 1099821 | 35 | 1099824 | 47 | 1099824 | 60 | 1099819 | 83 | T |
| 7  | 1099821 | 21 | 1099821 | 36 | 1099824 | 48 | 1099805 | 61 | 1099820 |    |   |
| 8  | 1099820 | 22 | N733264 | 37 | 1099805 | 49 | 1099804 | 62 | 1099820 |    |   |
| 9  | D221830 | 23 | 1099822 | 38 | 1099804 | 50 | 1099805 | 63 | 1099821 |    |   |
| 11 | 1099821 | 24 | 1099805 | 38 | 1099820 | 51 | D221829 | 64 | 1099826 |    |   |
| 12 | 1099805 | 25 | 1099819 | 39 | 1099821 | 52 | 1099820 | 65 | 1099826 |    |   |
| 12 | 1099819 | 26 | 1099806 | 40 | D221931 | 53 | 1099824 | 66 | 1099826 |    |   |
| 13 | 1099804 | 27 | 1099806 | 41 | 1099805 | 54 | 1099824 | 67 | 1099805 |    |   |
|    |         |    |         |    |         |    |         |    |         |    |   |

#### **REPLACEMENT PARTS**

- OPERATOR PHOBOS BT
- CONTROL BOARD LIBRA UL R
- TRANSMITTER MITTO 2
- PHOTOCELLS FL 130B
- RECEIVER ANTENNA AEL 433
- MANUAL RELEASE KEY CLS
- SHAFT COVER CPH

**OPTIONAL ACCESSORIES** 

| Ref. #        |   | Item                                 | Ref. #  |
|---------------|---|--------------------------------------|---------|
| P935069 00001 | ٠ | ADJUSTABLE POST BRACKET - SFR        | N733286 |
| D113701 00001 | ٠ | BOLTABLE ANCHOR PLATE FOR            | D730567 |
| D111750       |   | POST BRACKET- PPE                    |         |
| P111043 00001 | ٠ | DIGITAL KEYPAD (external)- SELETTO E | P121013 |
| D113632       | ٠ | DIGITAL KEYPAD (flush)- SELETTO      | P121012 |
| D610180       | ٠ | INTERFACE FOR SELETTO - SCS          | P111323 |
| P135004       | ٠ | VERTICAL SOLENOID LOCK - ECB         | D121018 |
|               | ٠ | LEFT HAND SOLENOID LOCK - ECB SX     | D121017 |
|               | ٠ | RIGHT HAND SOLENOID LOCK - ECB DX    | D121016 |
|               | ٠ | ECB LOCK INTERFACE - ME BT           | D111761 |
|               | ٠ | 24 Vdc BATTERY BACKUP                | P125005 |
|               |   |                                      |         |

= Technical Support: 1-877-995-8155

### **SPARE PARTS**

| 68 | 1099826 |
|----|---------|
| 69 | 1099825 |
| 70 | 1099825 |
| 71 | 1099825 |
| 72 | 1099825 |
| 78 | 1101116 |
| 82 | l101111 |
| 83 | 1101115 |
|    |         |

- Inspect all components of the gate to insure proper operation.
- Gate must swing freely throughout its travel.

### STEP 1

Position the post mounting bracket **(A)** and gate mounting bracket **(B)** using the measurements of Fig. 1 for an open to inside 90° swing application and Fig. 2 for an open to inside 110° swing application. Secure by welding (or bolting if PPE or SFR used) (bracket A only).

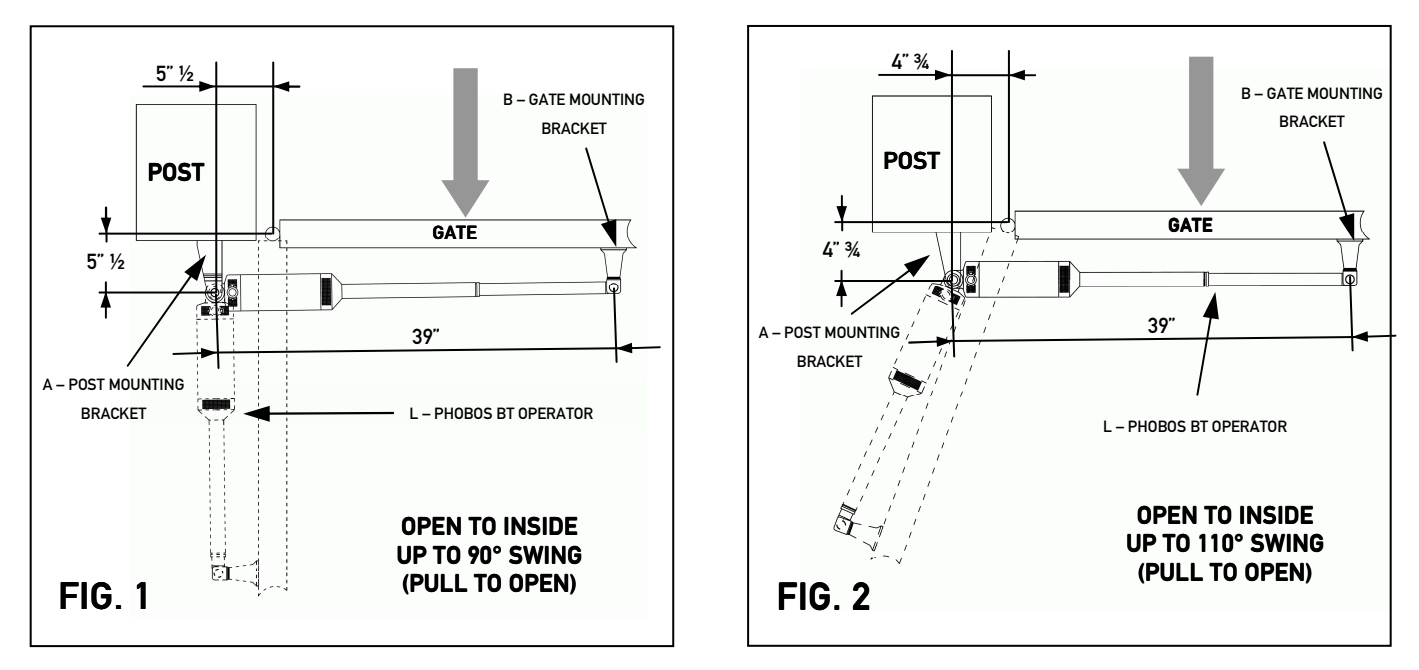

#### STEP 2

Position the gate mounting bracket **(B)** so that the distance between the post and gate bracket rotation points is 39" (pull to open) with the gate closed. Secure by welding or bolting. **Note:** Do not mount bracket **(B)** on vertical pickets - weld a plate or bar horizontally across several pickets for reinforcement. Be sure to install brackets in a position to insure a level actuator arm.

#### STEP 3

Install the PHOBOS BT operator (L) on the mounting brackets and secure with bracket pins (C) and pin retainer clips (D) provided.

#### STEP 4

Mount the LIBRA UL R control box in close proximity to the PHOBOS BT actuator arm in accordance with local electrical regulations.

## LIMIT SWITCH SETTING (PULL TO OPEN)

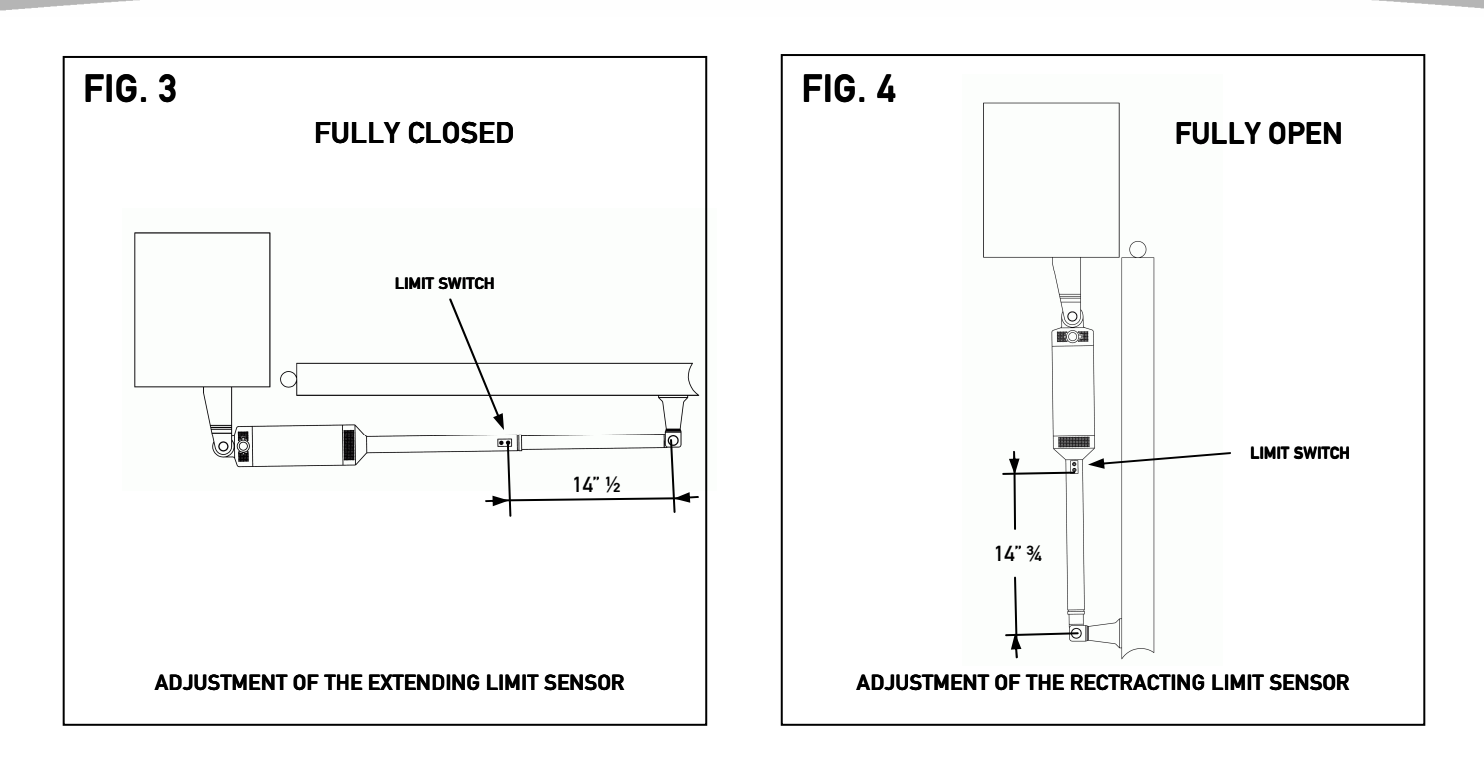

- Disengage operator with manual release key (E).
- Position the gate in closed position as shown in Fig. 3.
- Locate the limit sensors located within the black track on the bottom of the PHOBOS BT arm as shown in Fig. 3 and 4.
- Loosen the screws on the limit sensor at the end of the arm, closest to the gate bracket (B).
- Slide the limit sensor until the outside screw of the limit sensor is 14" ½ from the center of the gate bracket as shown in Fig. 3. Tighten the screws on limit sensor.
- Move the gate to fully open position so the arm is retracted as shown in Fig. 4.
- Loosen the screws on the limit sensor closest to the motor.
- Slide the limit sensor nearest to the motor so the center of the gate mounting bracket **(B)** and nearest limit sensor adjustment screw equals 14" 3/4 as shown in Fig. 4. Tighten the screws on limit sensor.
- Push the gate to the closed position, assuring smooth and even operation.
- Re-engage the operator with the manual release key (E).

#### STEP 1

Position the post mounting bracket (not provided) and gate mounting bracket **(B)** using the measurements of Fig. 5 for a push to open 90° swing application and Fig. 6 for a push to open 110° swing application. Secure by welding or bolting.

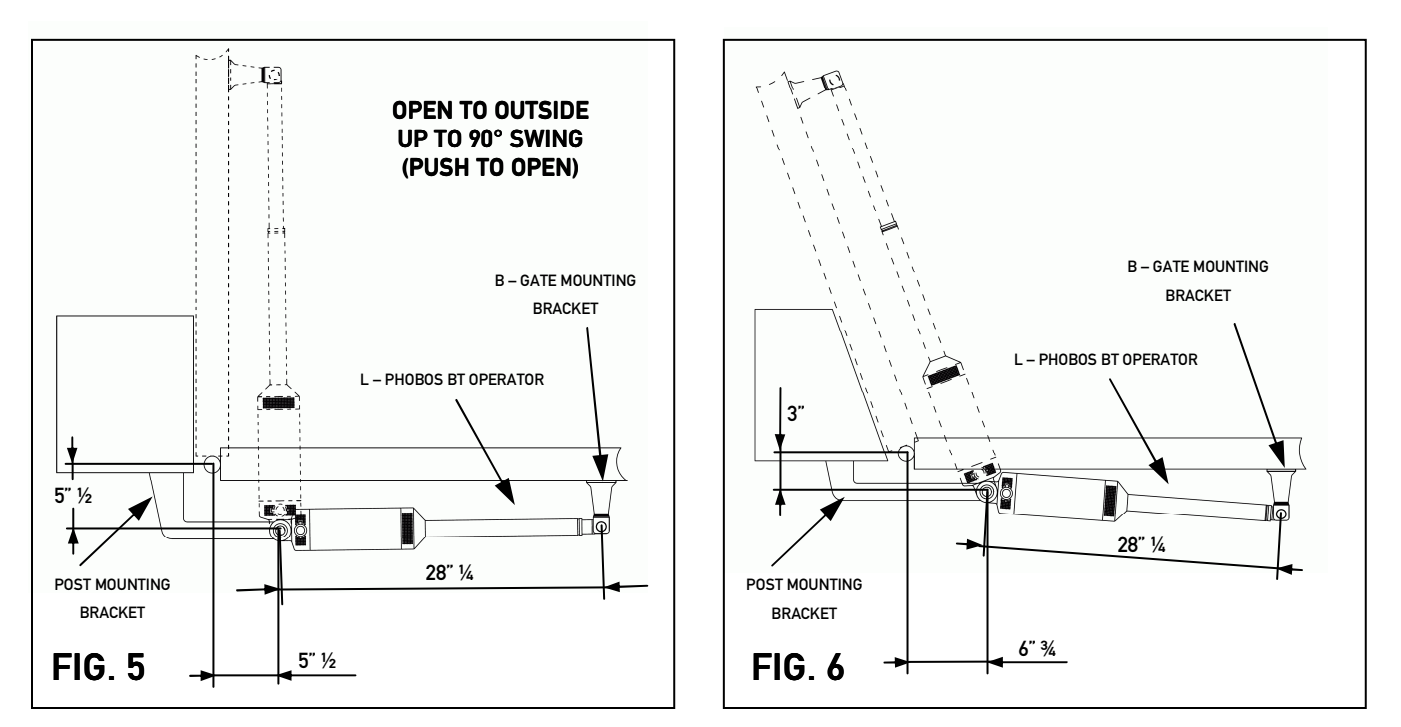

#### STEP 2

Position the gate mounting bracket **(B)** so that the distance between the post and gate bracket rotation points is 28" ¼ (push to open) with the gate closed. Secure by welding or bolting. **Note:** Do not mount bracket on vertical pickets - weld a plate or bar horizontally across several pickets for reinforcement. Be sure to install brackets in a position to insure a level actuator arm.

#### STEP 3

Install the PHOBOS BT operator (L) on the mounting brackets and secure with bracket pins (C) and pin retainer clips (D) provided.

#### STEP 4

Mount the LIBRA UL R control box in close proximity to the PHOBOS BT actuator arm in accordance with local electrical regulations.

## LIMIT SWITCH SETTING (PUSH TO OPEN)

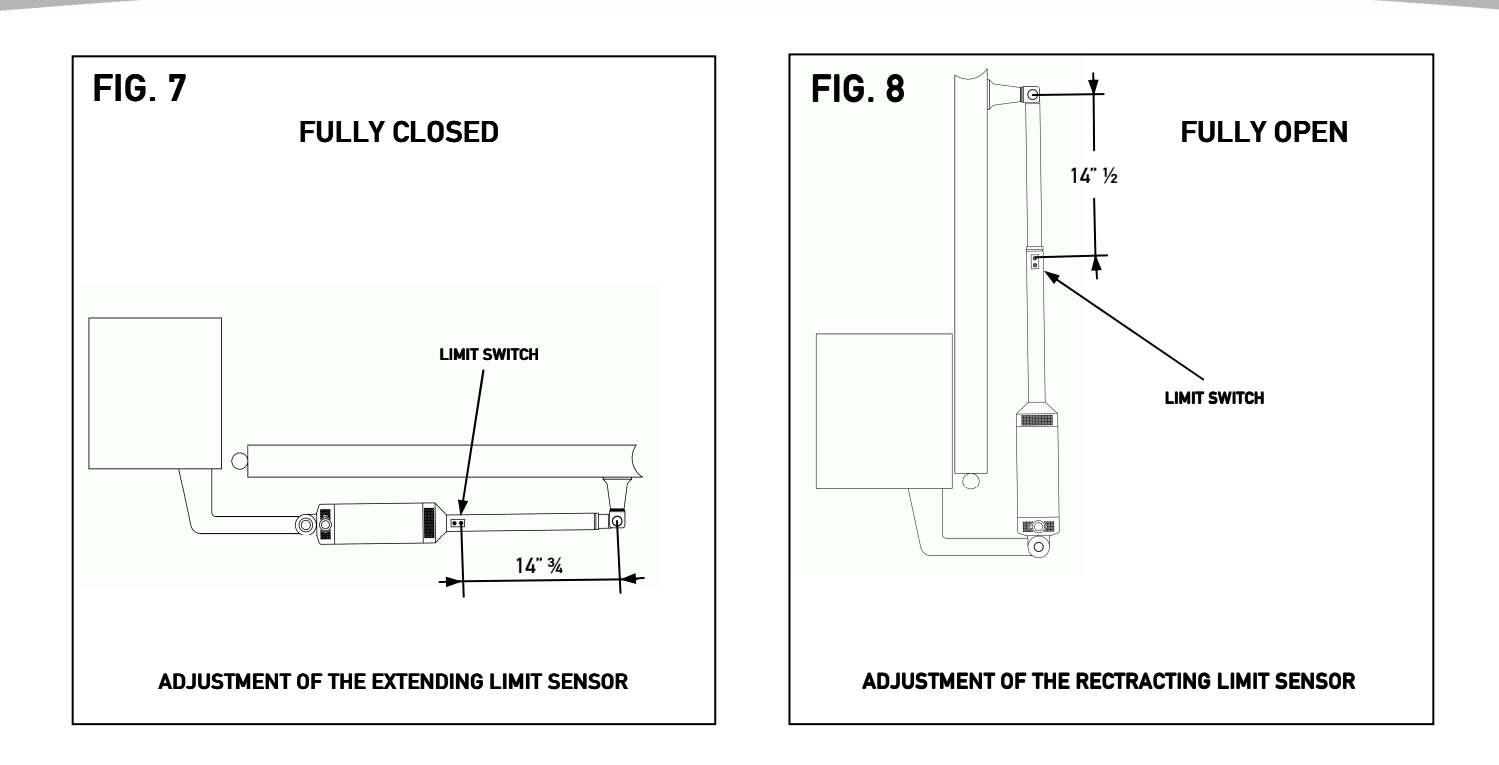

- Disengage operator with the manual release key (E).
- Position the gate in closed position as shown in Fig. 7.
- Locate the limit sensors located within the black track on the bottom of the PHOBOS BT arm as shown in Fig. 7 and 8.
- Loosen the screws on the limit sensor closest to motor.
- Slide the limit sensor nearest to the motor so the center of the gate mounting bracket (B) and nearest limit sensor adjustment screw equals 14 3/4" as shown in Fig. 7. Tighten screws on limit sensor.
- Move the gate to fully open position so the arm is extended as shown in Fig. 8.
- Loosen the screws on the limit sensor at the end of the arm, closest to gate bracket (B).
- Slide the limit sensor until the outside screw of the limit sensor is 14"1/2 from the center of the gate bracket as shown in Fig. 8. Tighten the screws on limit sensor.
- Push the gate to the closed position, assuring smooth & even operation.
- Re-engage operator with manual release key (E).

# **SINGLE OPERATOR INSTALLATION:**

### <u>PULL TO OPEN</u>

- Connect the **red** (+) wire of the Phobos actuator arm to **terminal 3** of the Libra control board.
- Connect the **black** (-) wire of the Phobos actuator arm to **terminal 4** of the Libra control board.
- Connect the **white** (FC) wire of the Phobos actuator arm to **terminal 5** of the Libra control board.

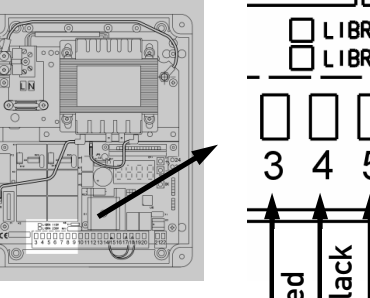

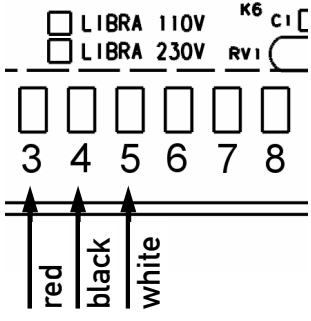

## <u>PUSH TO OPEN</u>

- Connect the **red** (+) wire of the Phobos actuator arm to **terminal 4** of the Libra control board.
- Connect the **black** (-) wire of the Phobos actuator arm to **terminal 3** of the Libra control board.
- Connect the **white** (FC) wire of the Phobos actuator arm to **terminal 5** of the Libra control board.

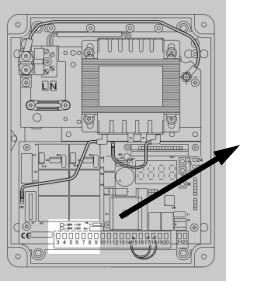

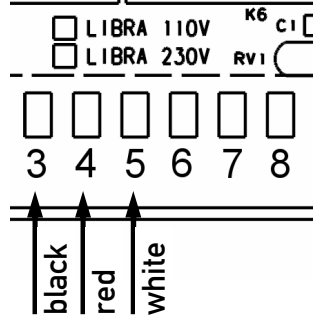

# **DUAL OPERATOR INSTALLATION:**

### <u>PULL TO OPEN</u>

- Connect the **red** (+) wire of the Phobos actuator arm to **terminal 6** of the Libra control board.
- Connect the **black** (-) wire of the Phobos actuator arm to **terminal 7** of the Libra control board.
- Connect the **white** (FC) wire of the Phobos actuator arm to **terminal 8** of the Libra control board.

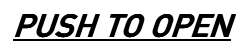

- Connect the **red** (+) wire of the Phobos actuator arm to **terminal 7** of the Libra control board.
- Connect the **black** (-) wire of the Phobos actuator arm to **terminal 6** of the Libra control board.
- Connect the **white** (FC) wire of the Phobos actuator arm to **terminal 8** of the Libra control board.

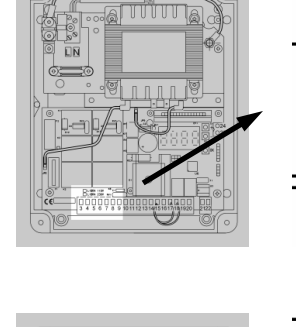

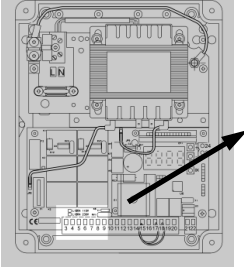

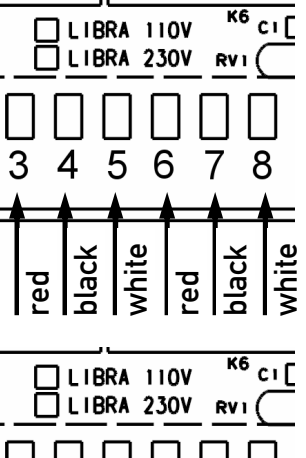

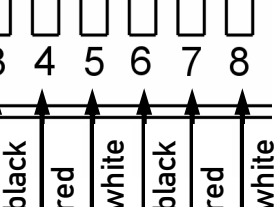

3

## WIRING INSTRUCTIONS

## **CONNECTING THE POWER:**

- Connect the line wire of the 110 volt power source to terminal L of the Libra control board.
- Connect the **neutral wire** of the 110 volt power source to terminal N of the Libra control board.
- Connect the ground wire of the 110 volt power source to ground terminal of the Libra control board.

Wire not supplied

## **CONNECTING THE ANTENNA:**

Connect the antenna cable to the Libra circuit board. Strip cable and connect the core wire to terminal 23 and the shield wire to terminal 24.

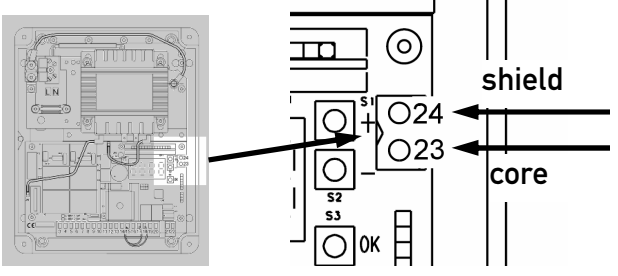

20

<del>(</del>\$)

60

ΠN

line (

0 00

Ο

neutral (white

0

#### **CONNECTING THE PHOTOEYE (THROUGH BEAM):**

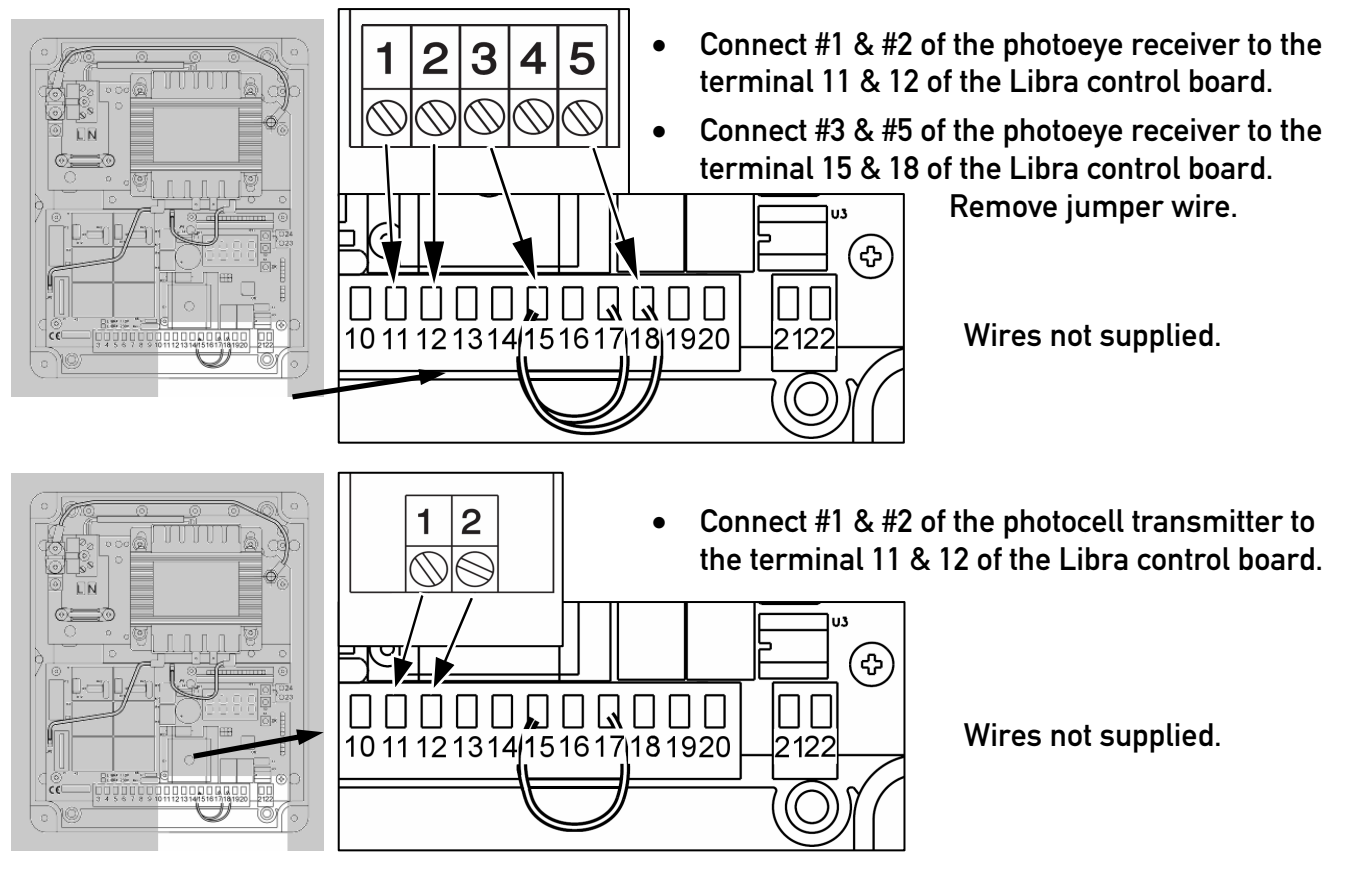

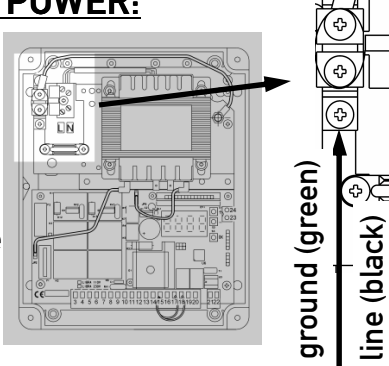

- Note: on BFT control boards safety contacts are always N.C., multiple safety devices connected to the same contact have to be connected in series. Command contacts are always N.O.; multiple command devices connected to the same contact have to be connected in parallel.
  CAUTION: All command and safety contacts are dry contacts, giving tension to these contacts will damage the board.
- In case more than one photoeye is required, photoeyes have to be connected in series (NC contact). Follow the diagram (install receivers to avoid cross talking):

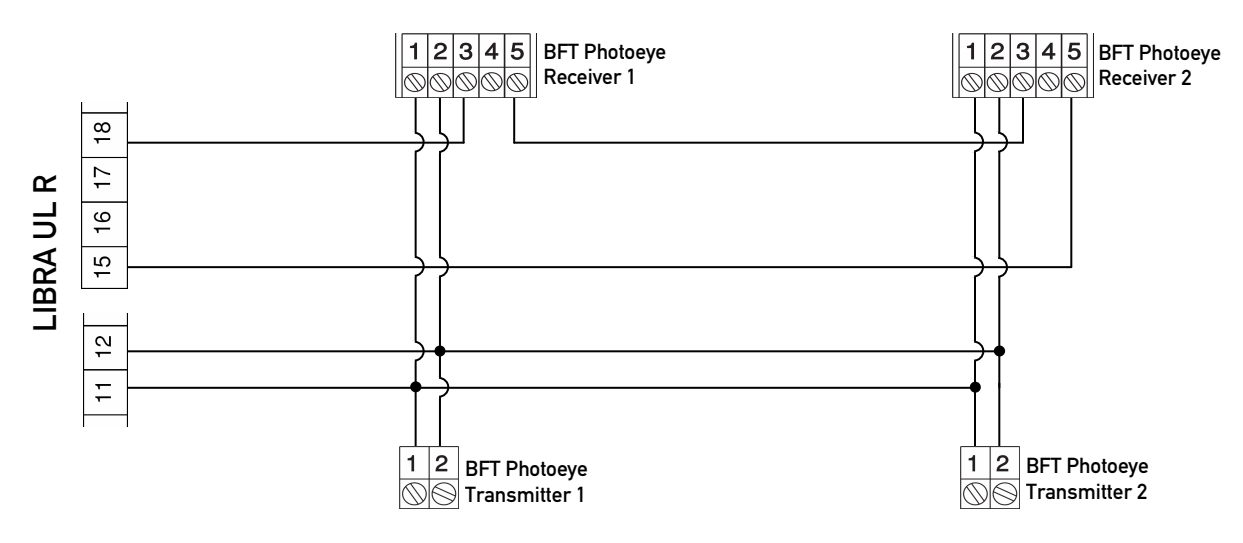

# **CONNECTING THE SAFETY LOOPS:**

• Safety loops detectors have to be connected as photoeyes, as they use the same PHOT contact (15 – 18). Every device connected to PHOT contact, including the safety loops, has to be a N.C. contact and will be connected in series.

## **CONNECTING OTHER ACCESSORIES:**

• Accessories such as telephone entry systems and free exit loops will be connected to the OPEN contact (15 – 20). Every device connected to OPEN contact has to be a N.O. contact and will be connected in parallel.

 Accessories such as Single Button Control or external receiver contact will be connected to the START contact (15 – 16).

The button will command the gate to:

OPEN/STOP/CLOSE in sequence (3 step logic ON)

OPEN/STOP/CLOSE/STOP in sequence (3 step logic OFF)

Note: START-CLOSE logic has to be set to OFF for the Single Button Control to work correctly.

For further details on programming the control board, refer to "Finalizing the installation" chapter at page 13.

- Unplug the power.
- Cut wire going from JP2 connector on the board to 0V connector on the transformer. Strip resulting ends. Cut wire going from JP5 connector to 25V connector on the transformer. Strip resulting ends.
- Using a wire nut (not supplied) connect JP2, 0V and an additional wire (not supplied) together. Connect other end of this additional wire on terminal # 3 on the SBS charger board.
- Using a wire nut (not supplied), connect together transformer 25V wire and an additional wire (not supplied). Connect other end of this additional wire to terminal # 4 on the SBS charger.
- Using a wire nut (not supplied), connect together JP5 wire and an additional wire (not supplied). Connect other end of this additional wire to terminal # 5 on the SBS charger.

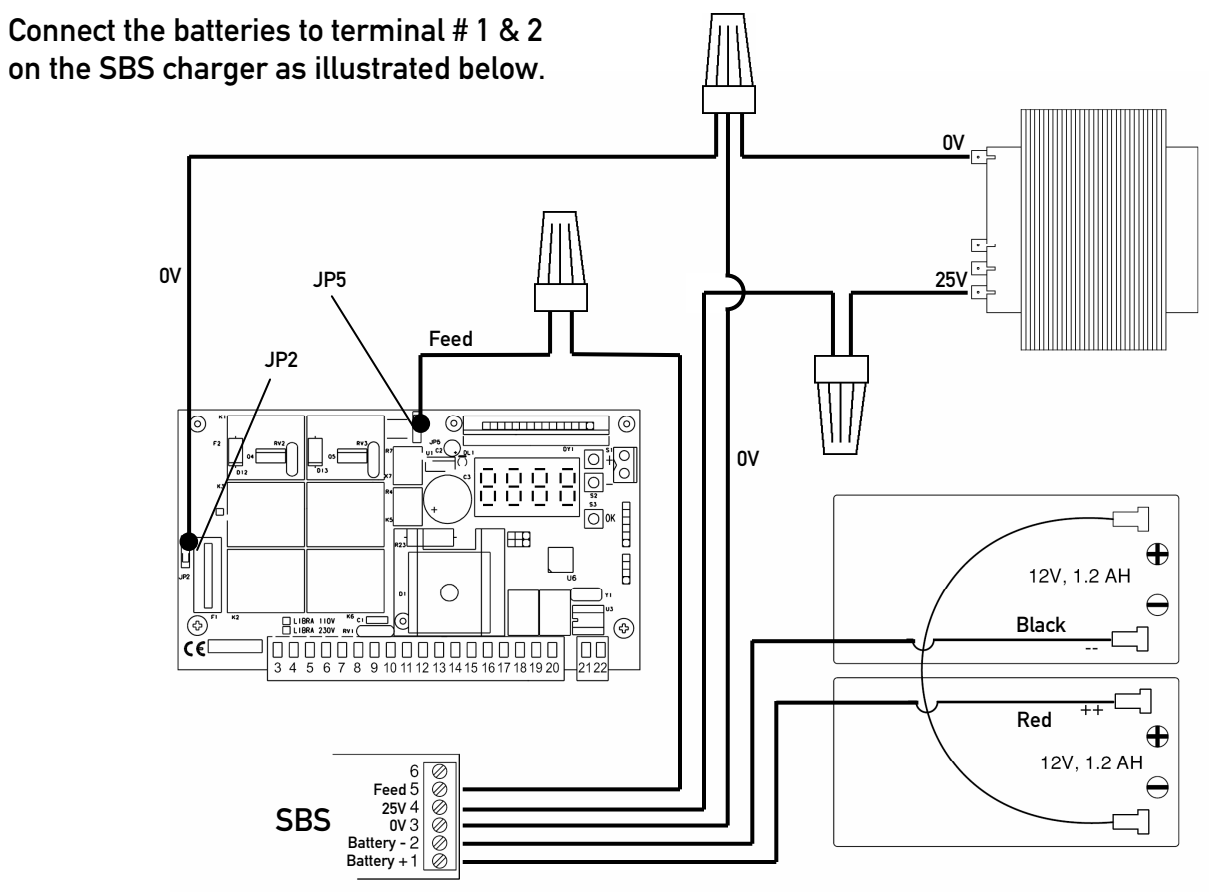

- Check that polarity is respected with photocells and accessory power supply: When in battery mode #11 is + (positive), #12 is – (negative).
- On BFT photocells #1 is + (positive), #2 is (negative):

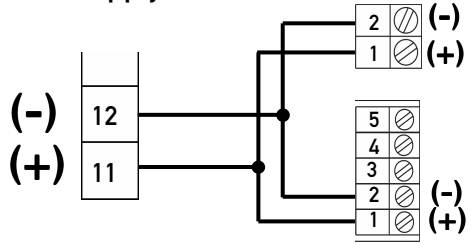

• Check other accessories polarity according to the manufacturer's installation manual.

Technical Support: 1-877-995-8155

# CONTROL BOARD QUICK PROGRAMMING

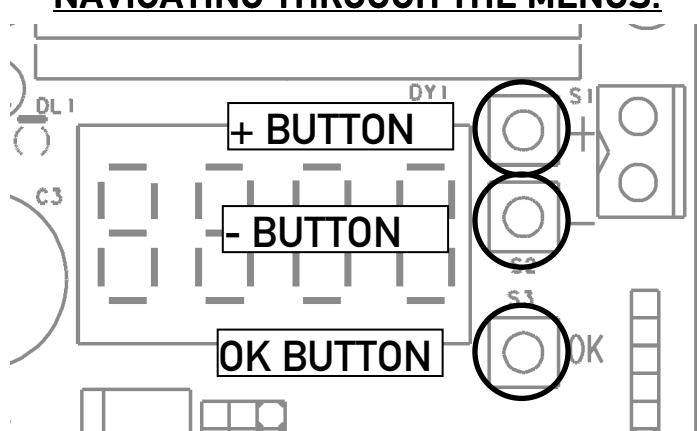

- The "**OK**" button is used for: switching on the display, confirming changes to the programming, entering the menus.
- The "+" button is used for: scrolling up the menus (go up in the menus as shown at page 15), increasing values.
- The "-" button is used for: scrolling down the menus (go down in the menus as shown at page 15), decreasing values.
- The "+" and "-" buttons pushed at the same time are used for: getting back one level in the menus, discarding changes to programming, exiting from the programming mode (turning off the display).

# FINALIZING THE INSTALLATION:

- Turn the power off to the control board.
- Connect any external control device according to wiring diagram on page 17.
- Turn on power to control board. Check red power light on Libra control board.

#### ADDING TRASMITTERS TO THE RECEIVER

- 1. Turn on the display (by pressing twice the "**OK**" button).
- 2. Scroll down ("-" button) to "Radio" menu and press "OK".
- 3. The display will show "Add Start". Press "OK".
- 4. The display will show "**Hidden button**". Press the hidden button of the transmitter you want to store as shown in Fig. 9.
- 5. The display will show "**Desired button**". Press the button you want to activate the gate with as shown in Fig. 10.
- 6. The display will show "Add Start", repeat the procedure from step # 3 to install other transmitters.
- 7. Switch off the display by pressing "+" and "-" buttons at the same time twice.

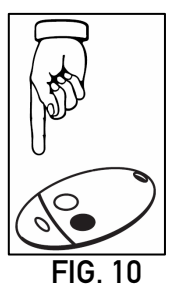

**NAVIGATING THROUGH THE MENUS:** 

#### SINGLE OPERATOR SETTING

Only when installing a single actuator (skip in case of dual operator installation):

- 1. Turn on the display (by pressing twice the "**OK**" button).
- 2. Scroll down ("-" button) to "Logic" menu and press "OK".
- 3. The display will show "**Tca**". Scroll down to "**1 Mot on**". Press "**OK**".
- 4. The display will show "Off". Press "+".
- 5. The display will show "On". Press "OK" .
- 6. Switch of the display.

Warning: when installing a single operator, a wrong setting in this logic will lead to wrong function of auto-close feature.

#### SETTING THE FORCE

- 1. Turn on the display (by pressing twice the "**OK**" button).
- 2. Scroll down ("-" button) to "Autoset" menu.

The Autoset feature will automatically let the control board learn torques required to correctly operate the gate.

**WARNING:** Once "OK" button is pressed the gate will start to move, obstruction detection is disabled during Autoset. Be sure that no obstacle is within the working range of the gate while Autoset is being performed.

**NOTE:** the Autoset must be launched from a fully closed position. Autoset run from a different position may lead to improper control board setting.

- 3. Press "**OK**". The gate will open and close automatically.
- 4. Once the gate is closed the display will show "**OK**" (Autoset successful) press "**OK**" (if "**KO**" is displayed, the Autoset failed, usually the cause of it is an improper setting for single operator installation).
- 5. Turn off the display.

#### **COMMON SETTINGS**

Parameters: TCA: Timer to close (sec.). M1 fast time: Working time (sec) at full speed (motor 1) after this time motor 1 will proceed at slow down speed). M2 fast time: Working time (sec) at full speed (motor 2) after this time motor 2 will proceed at slow down speed. Slow speed: Slow down speed: 3 (25% of full speed) WARNING! after changing the above parameters (except TCA) an Autoset is required. Logics: TCA: Auto close enabled (ON) 3 step logic (ON) 3 step: Commands during opening ignored (ON). Ibl open: Photoc. Open: Photocells will be ignored while the gate is opening (ON) 1 mot on: Dual operator installation (OFF), single operator installation (ON).

## MENU FLOW CHART

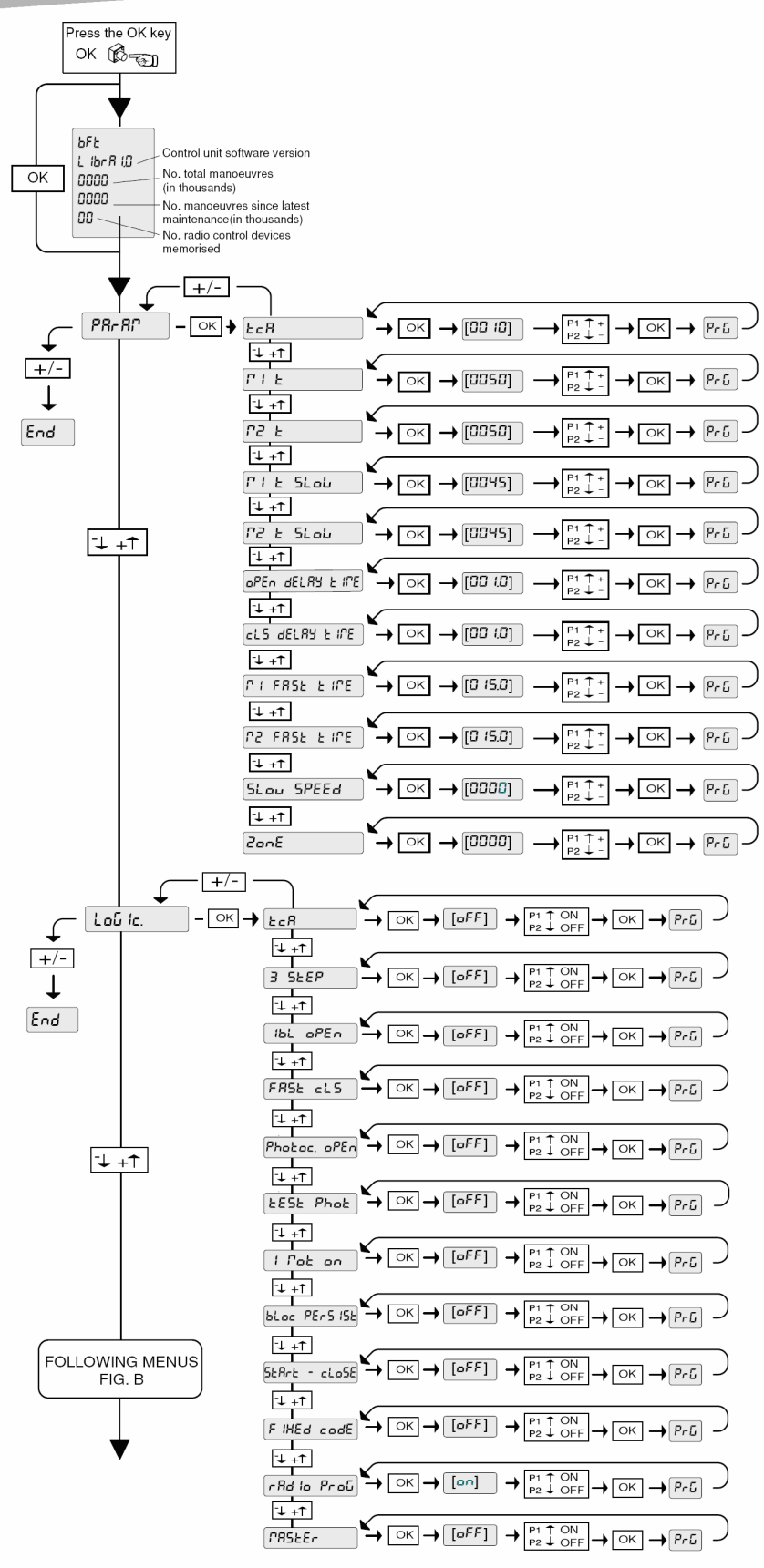

PARAMETER MENU

TCA (timer to close) [sec.] (default 10 sec., min 3 sec., max 60 sec.) Motor 1 torque [%] (default 50%, min 1%, max 99%) Motor 2 torque [%] (default 50%. min 1%, max 99%) Motor 1 torgue slow-down [%] (default 5%, min 1%, max 99%) Motor 2 torque slow-down [%] (default 5%, min 1%, max 99%) Opening delay time [tenths of a sec.] default 10 = 1 sec., min 10 = 1 sec., max 100 = 10 sec.) Closing delay time [tenths of a sec.] (default 10 = 1 sec., min 10 = 1 sec., max 100 = 10 sec.) Motor 1 normal speed time [sec.] (default 15 sec., min 1sec., max 30 sec.) Motor 2 normal speed time [sec.] (default 15 sec., min 1sec., max 30 sec.) Slow-down speed 0= Slow-down disabled 1 = 50% of normal speed 2= 33% of normal speed 3= 25% of normal speed Zone (serial connection - requires SCS card) (default 0, min 0, max 127) LOGIC MENU TCA (automatic closing) Default: OFF, Enabled: ON, Disabled: OFF 3 STEP (3 step/4 step) Default: OFF, 3 step: ON, 4 step: OFF IBL OPEN (commands ignored on opening) Default: OFF, Enabled: ON, Disabled: OFF FAST CLS (closing on photoeye disengage) Default: OFF, Enabled: ON, Disabled: OFF PHOTOC. OPEN (photoeye ignored on opening) Default: OFF, Enabled: ON, Disabled: OFF TEST PHOT (photocell test - requires different wiring if ON, see instruction manual for further details) Default: OFF, Enabled: ON, Disabled: OFF 1 MOT ON (single operator installation) Default: OFF, Single op. install.: ON, Dual op. inst.: OFF BLOC PERSIST (lock hold - use only if positive stops installed) Default: OFF, Enabled: ON, Disabled: OFF START-CLOSE (terminal 16 as CLOSE) Default: OFF, Term. 16: CLOSE: ON, Term. 16 START: OFF FIXED CODE (fixed/rolling code receiver) Default:ON, Fixed code: ON, Rolling code: OFF RADIO PROG. (radio learn) Default: ON, Enabled: ON, Disabled: OFF

MASTER (the board is a "master board" – requires SCS card) Default: OFF, Master board: ON, Slave board: OFF

Warning: the logic MASTER has no relation to single/dual operator installation, it is used only if serial connection with multiple boards is required.

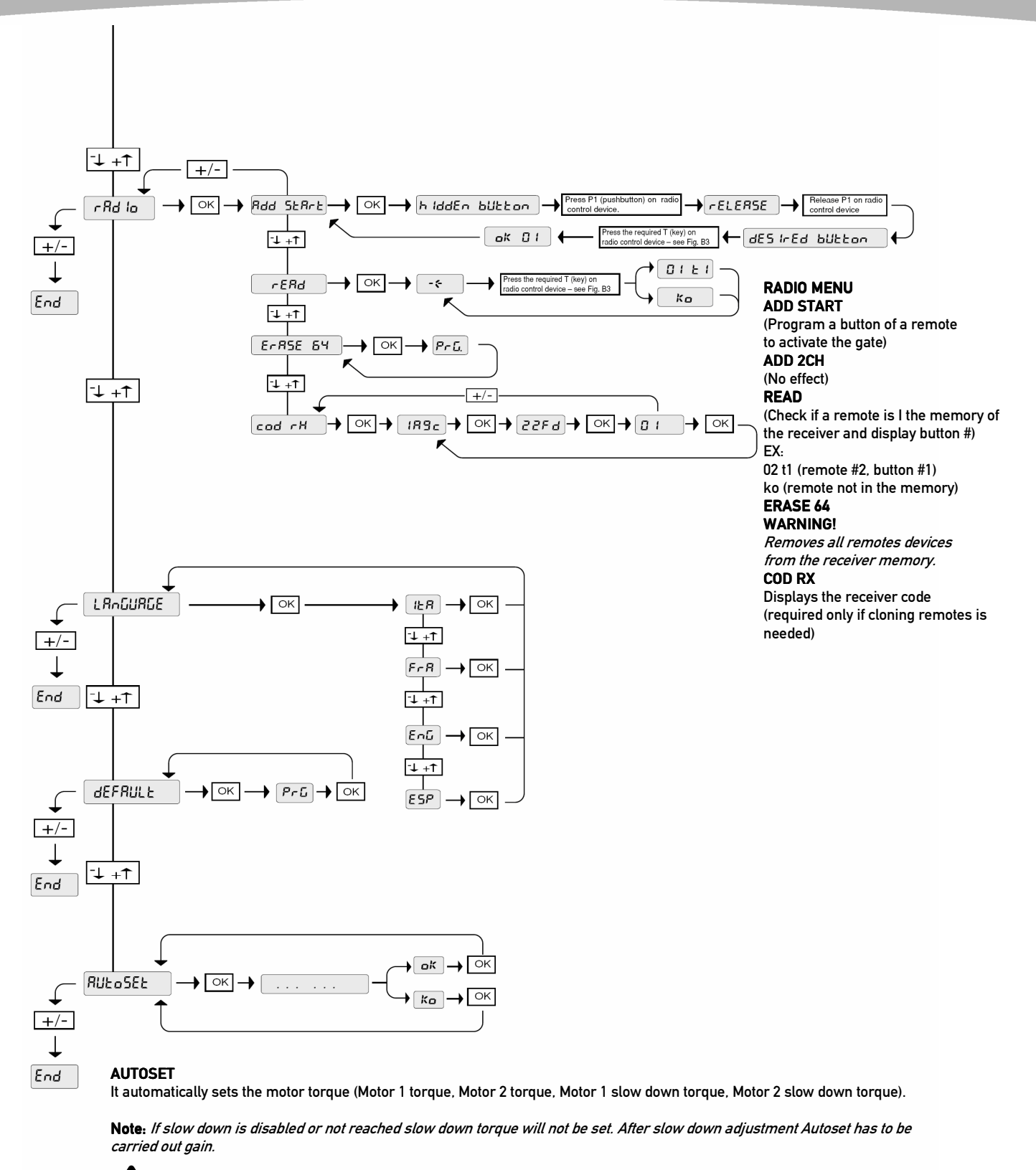

WARNING! obstruction detection is disabled during Autoset. Be sure that no obstacle is within the working range of the gate while Autoset is being performed.

Technical Support: 1-877-995-8155

## WIRING DIAGRAM

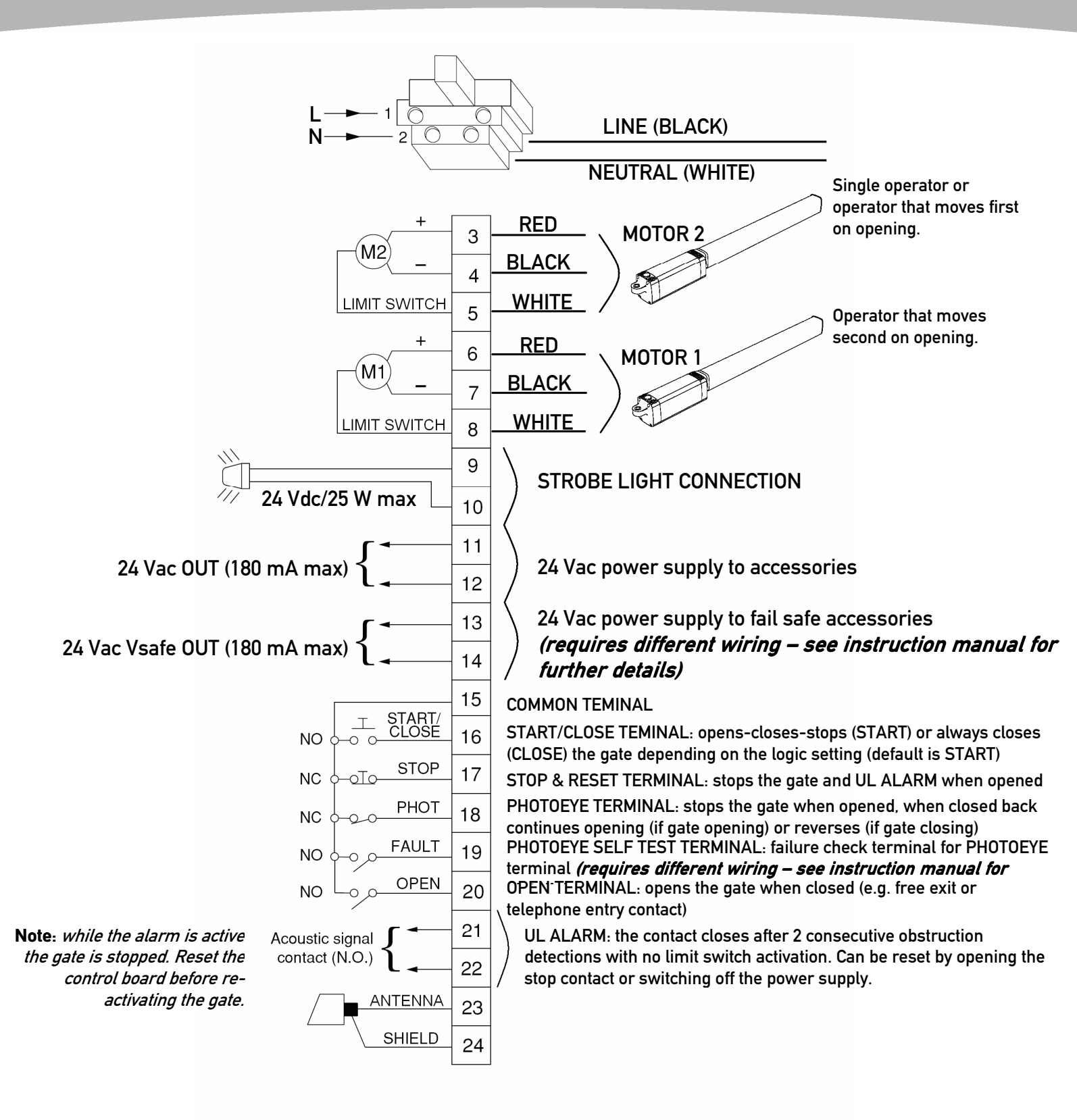

# TROUBLESHOOTING

| FAULT                                                                                        | DIAGNOSTIC                                                     | POSSIBLE CAUSE                                                                                                    | FIX                                                                                                    |
|----------------------------------------------------------------------------------------------|----------------------------------------------------------------|----------------------------------------------------------------------------------------------------|----------------------------------------------------------------------------------------------------|
| The red LED on the left of the display is OFF                                                |                                                                | Power or transformer connection is loose.                                                                         | Check power and transformer<br>connections.                                                                                                    |
|                                                                                              |                                                                | Main fuse (next to transformer primary) is blown.                                                                 | Replace fuse.                                                                                                    |
|                                                                                              |                                                                | Bad control board.                                                                                                | Replace control board.                                                                                                    |
| OPERATOR DOES NOT RUN                                                                        | STOP                                                           | STOP contact is open (15 – 17).                                                                                   | Check STOP contact connections.                                                                                                    |
| remote or single button<br>control (terminal 15-16) not<br>working. <b>No relay clicking</b> | РНОТ                                                           | PHOT contact is open (15 – 18).                                                                                   | Check PHOT connections or photoeye<br>obstructed. Check proper functioning of<br>connected devices.                                                                        |
|                                                                                              | Display blank and STRT<br>displayed when hitting the<br>button | UL ALARM activated (21 – 22 contact closed).                                                                      | Reset the board (open and close STOP<br>contact (15 - 17) or switch off and back<br>on the power.                                                                          |
|                                                                                              | STRT not displayed when<br>hitting the button                  | Remote not programmed.                                                                                            | Program remote (see remote programming at page 13).                                                                                                    |
|                                                                                              |                                                                | Remote battery out of charge (LED off on the remote when pressing button).                                        | Replace battery.                                                                                                    |
|                                                                                              |                                                                | Motor fuse blown.                                                                                                 | Replace fuse                                                                                                    |
|                                                                                              |                                                                | Bad control board.                                                                                                | Replace control board.                                                                                                    |
| OPERATOR DOES NOT RUN<br>Relay clicking audible                                              | STRT displayed when giving the command                         | Wrong connection of the motor wires.                                                                              | Check that the white wire is connected<br>to terminals # 5 (motor 2) and 8 (motor<br>1).                                                                                   |
|                                                                                              |                                                                | Bad control board.                                                                                                | Replace control board.                                                                                                    |
|                                                                                              |                                                                | Bad motor.                                                                                                    | Replace motor.                                                                                                    |
| GATE OPENS BUT DOESN'T<br>CLOSE                                                              | OPEN                                                           | OPEN contact (15-20) continuously closed (ex. open button stuck).                                                 | Open the OPEN contact.                                                                                                    |
|                                                                                              | РНОТ                                                           | PHOT contact is open (15 – 18). The gate<br>opens because photoeye is ignored on<br>opening in the logic setting. | Check PHOT connections or photoeye<br>obstructed. Check proper functioning of<br>connected devices.                                                                        |
| GATE STOPS AND<br>REVERSES AFTER STRTING<br>TO MOVE                                          | AMP displayed when starting reversing                          | Torque setting too low.                                                                                           | Increase manually the torque (Motor 1<br>torque, Motor 2 torque, Motor 1 torque<br>slow-down, Motor 2 torque slow-down<br>in parameters section) or un another<br>Autoset. |
|                                                                                              |                                                                | Obstruction present.                                                                                              | Remove obstructions.                                                                                                    |
| GATE DOES NOT CLOSE<br>AUTOMATICALLY                                                         |                                                                | Automatic closing is disabled.                                                                                    | Set automatic closing (TCA in logics section) to ON.                                                                                                    |
|                                                                                              | 00.XX                                                          | In a single operator installation, dual<br>operator installation has been set.                                    | Set single operator installation (1 MOT<br>ON in logics section) to ON.                                                                                                    |
|                                                                                              | OPEN                                                           | OPEN contact (15-20) continuously closed (ex. open button stuck).                                                 | Open the OPEN contact.                                                                                                    |
|                                                                                              | РНОТ                                                           | PHOT contact is open (15 – 18). The gate<br>opens because photoeye is ignored on<br>opening in the logic setting. | Check PHOT connections or photoeye<br>obstructed. Check proper functioning of<br>connected devices.                                                                        |
| GATE RUNS TOO SLOW                                                                           |                                                                | Working time at normal speed is set too<br>low.                                                                   | Increase working time at normal speed<br>(Motor 1 normal speed time, Motor 2<br>normal speed time in parameters<br>section) to desired value.                              |
| GATE DOES NOT SLOW<br>DOWN                                                                   |                                                                | Slow down is disabled.                                                                                            | Activate slow down (Slow-down speed in parameters section).                                                                                                    |
|                                                                                              |                                                                | Working time at normal speed is higher<br>than the time required getting to the full<br>opening/closing position. | Decrease working time at normal<br>speed (Motor 1 normal speed time,<br>Motor 2 normal speed time in<br>parameters section) to desired value.                              |

# NOTES

# PHOBOS BT

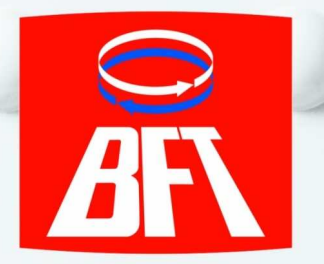

- UL 325 approved by CSA
- LCD display programming for maximum installation speed and flexibility
- Exhaustive diagnostic messages by the display
- Built-in rolling code receiver
- Quick install, <u>only 3 wires</u> from the operator housing to the control board (the only UL approved motor with this feature)
- The most energy efficient motor at only 40 W (1.6 amps)
- Autoset feature to quickly and simply adjust torque level on the gate
- Dual and single installation with the same control board
- Opening angle up to 120°
- Adjustable slow down, 3 different slowdown speeds
- Battery backup available, batteries are engaged only when main power is out
- Easy manual release through triangular key
- Inherent obstruction detection system for maximum safety
- Overlapping gates management

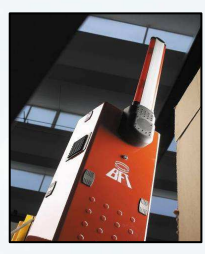

Road barriers

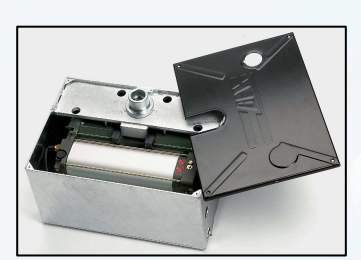

Hydraulic underground operators

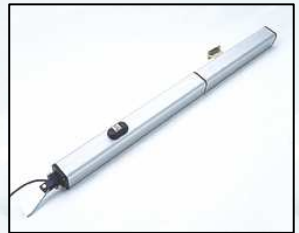

Also available from BFT

Hydraulic arm operators

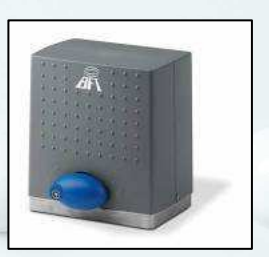

Rack and pinion sliding gate operators

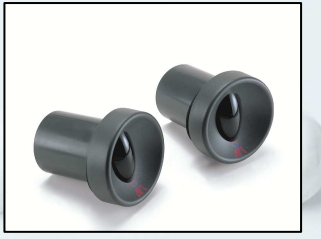

Accessories